PARA REALIZAR EL SELLADO DE DGR INGRESAR A: https://www.dgrsalta.gov.ar/Inicio

PASO 1-

|                              |                                                                         |                      |                                                                           | Ingreso con clave        | ARCA                   |
|------------------------------|-------------------------------------------------------------------------|----------------------|---------------------------------------------------------------------------|--------------------------|------------------------|
| Registro Único<br>Tributario | Guia de Tramites                                                        | Descargas            | Agenda Impositiva                                                         | Biblioteca Electrónica   | <b>Otras Gestiones</b> |
| Emisio<br>Ingrese par        | ón de Constancias                                                       | • 1                  | Actividades Económica<br>Consulte toda la información relacionada al in   | S<br>spuesto a las AAEE. |                        |
| Sellos                       | y Tasas<br>a generar sellado de fojas y tasas retributiv                | as.                  | Simulador Tasa de Just<br>Realice la auto líquidación del Impuesto.       | icia                     |                        |
| Regim<br>Consulte la         | nen Simplificado Provi<br>Información referida al RSP.                  | incial               | Tasa de Interés<br>Calcule el Interés de su deuda                         |                          |                        |
| Regul<br>Realice la co       | <b>arización Fiscal</b><br>Insulta de solicitud de la constancia de Reg | ularización Fiscal.  | Valor Unidad Tributaria<br>Consulte el valor històrico y actual de la UT. | 15                       |                        |
| Verific<br>Realice la co     | cación de Agentes<br>nsulta de los Agentes Fiscales pertenècien         | rtes a la DGR Salta. | Pagos sin clave fiscal<br>Realice la consulta y pagos disponibles sin cla | ve fiscal.               |                        |
|                              |                                                                         |                      |                                                                           |                          |                        |

PASO 2-

| DGT<br>SALTA  | Dirección General de Rent<br>Provincia de Salta                                   | as de la          |                |        | 0 🖪 🔽 🕒        |
|---------------|-----------------------------------------------------------------------------------|-------------------|----------------|--------|----------------|
|               | Sellados y tasas                                                                  |                   |                |        |                |
|               | Generar Sellado de<br>Generar Tasa Retri<br>Consultar Pagos<br>Simulación de Auto | 2 Eojas<br>butiva |                | Volver |                |
| PASO 3-       |                                                                                   |                   |                |        |                |
| SALTA Dire    | cción General de Rentas de<br>incia de Salta                                      | la                |                |        | 0 f 🗾 🕓        |
| Declaración J | urada y Pago                                                                      |                   |                |        |                |
|               | Datos Personales                                                                  |                   |                |        | Volver         |
| *             | Cuit:                                                                             |                   | * DNI          |        |                |
|               | Nombre Completo:                                                                  |                   | * Razon Social |        | Borrar         |
| (*) C         | ampos Obligatorios                                                                |                   |                |        |                |
|               |                                                                                   |                   |                |        | Calcular Salir |

## PASO 4- AQUÍ SELECCIONAR LA OPCION EN BLANCO

| ciaración Jurada y Pago |                                                                                                    |
|-------------------------|----------------------------------------------------------------------------------------------------|
| Datos Personales        | Volver<br>Dirección General de Rentas de la<br>Provincia de Salta                                                                                           |
| * Cuit:                 | Buscar Tipo de Contrato                                                                                                    |
| "Nombre Completo:       | Organismo: DIRECCION DE INMUEBLES V Buscar<br>DIRECCION DE INMUEBLES<br>DIRECCION DE RECURSOS NATI IPALES                                                   |
| Datos a Ingresar        | Concepto DIRECCION GENERAL AGROPECUARIA<br>Autorizació DIRECCION GENERAL DEL REGISTRO CIVIL Y CAPACIDAD DE LAS PERSONAS<br>Cert DIRECCION GENERAL DE RENTAS |
| * Fecha de Instrumento: | Certificado INSPECCION DE PERSONAS JURIDICAS<br>JUZGADO DE MINAS, SECRETARIA DE MINERIA Y RECURSOS ENERGETICOS                                              |
| * Tipo de Instrumento:  | Inscripción MINISTERIO DE GOBIERNO<br>Certificado MINISTERIO DE SALUD PUBLICA                                                                               |
| * Monto Imponible:      | Cert PODER JUDICIAL DE SALTA                                                                                                    |

PASO 5- SELECCIONAR INSCRIPCION EN LA MATRICULA PROFESIONAL

|                         | SALIA Provincia de Salta                                                                                  | <b>8</b>                               |        |
|-------------------------|----------------------------------------------------------------------------------------------------|----------------------------------------|--------|
| Datos Personales        | Buscar Tipo                                                                                               | de Contrato                            | Volver |
|                         | Organismo:                                                                                                | ✓ Buscar                               |        |
| *Nombre Completo:       | Concepto                                                                                                  | Selección                              |        |
|                         | Acto de Inscripción, reinscripción, o prórroga<br>Inscripción en la Matrícula de Profesionales.           | Seleccionar                            |        |
| Datos a Ingresar        | Insc Actos o Contratos que no se fijen montos.<br>Duplicado de Recibos o Contribuciones que expidan las ( | Seleccionar<br>Df. Seleccionar         |        |
| * Fecha de Instrumento: | Certificado de Deudas por Contribuyente, Ampl y Act Cata<br>Fotocopia de Documentos                       | stro Seleccionar<br>Seleccionar        |        |
| * Tipo de Instrumento:  | Legalización de Firmas en Actos Administrativos                                                           | Seleccionar<br>Scar                    |        |
| * Monto Imponible:      |                                                                                                    | ······································ |        |
| (*) Campos Obligatorios |                                                                                                    | /                                      |        |
|                         |                                                                                                    |                                        |        |
|                         |                                                                                                    |                                        |        |

PASO 6- COLOCAR EL ORGANISMO DONDE SE PRESENTA ( CONSEJO PROFESIONAL DE CIENCIAS ECONOMICAS DE SALTA)

| * Cuit:                                                                          |                             | * DNI             |  |        |        |
|----------------------------------------------------------------------------------|-----------------------------|-------------------|--|--------|--------|
| Nombre Completo:                                                                 |                             | * Razon Social    |  |        |        |
|                                                                                  |                             |                   |  |        | Borrar |
| Datos a Ingresar                                                                 |                             |                   |  |        |        |
| -                                                                                |                             |                   |  |        | I      |
| <sup>6</sup> Fecha de Instrumento:                                               | 11/2/2025                   |                   |  |        |        |
| * Tipo de Instrumento:                                                           | Inscripción en la Matrícula | de Profesionales. |  | Buscar |        |
| Organismo donde se presenta: CONSEJO PROFESIONAL DE CIENCIAS ECONOMICAS DE SALTA |                             |                   |  |        |        |
|                                                                                  |                             |                   |  |        |        |

## PASO 7- GENERAR

|              |                                                                                                    |                                                                                                    |                                                                       |                                 | INICIO | TURNOS WEB | INSTITUC |
|--------------|----------------------------------------------------------------------------------------------------|----------------------------------------------------------------------------------------------------|-----------------------------------------------------------------------|---------------------------------|--------|------------|----------|
| DCR<br>SALTA | Dirección General de Rentas de la<br>Provincia de Salta                                                                                                    |                                                                                                    |                                                                       |                                 |        | 0 f ⊻      |          |
| Calculo del  | Tributo                                                                                                    |                                                                                                    |                                                                       |                                 |        |            |          |
|              |                                                                                                    |                                                                                                    |                                                                       |                                 |        | Volver     |          |
|              | SR. Contribuyente<br>Tenga en Cuenta que<br>* SI su obligación se encuentra venció<br>10% si desde su fecha de vencimiento<br>20% si desde su fecha de vencimiento<br>60% si desde su fecha de vencimiento<br>* SI su contrato posee fecha de vencir<br>A las tasas retributivas de servicio no | a, se le aplicará un recargo<br>han transcurrido menos o<br>han transcurrido entre 3<br>han transcurrido mas de<br>niento y el mismo ya se er<br>se les aplica recargo. | o de:<br>le 30 días.<br>y 60 días.<br>50 días.<br>cuentra vencido, se | e aplicará un recargo del 200%. |        |            |          |
|              | Importe Tasa:                                                                                                    | 5.100,00                                                                                                    |                                                                       |                                 |        |            |          |
|              | Fecha de Vencimiento de Obligación:                                                                                                    | 25/02/2025                                                                                                    |                                                                       |                                 |        |            |          |
|              | Fecha de Pago:                                                                                                    | 11/02/2025                                                                                                    |                                                                       |                                 |        |            |          |
|              | Importe del Recargo:                                                                                                    | 0,00                                                                                                    | Recargo:                                                              | 0.00 %                          |        |            |          |
|              | Importe Total:                                                                                                    | 5.100,00                                                                                                    |                                                                       |                                 |        |            |          |
|              |                                                                                                    |                                                                                                    |                                                                       | Generar Can                     | celar  |            |          |
|              |                                                                                                    |                                                                                                    |                                                                       |                                 |        |            |          |

PASO 8- PAGAR, DESCARGAR COMPROBANTE Y ENVIARLO AL CORREO DE MATRICULAS: <u>matriculas@consejosalta.org.ar</u>

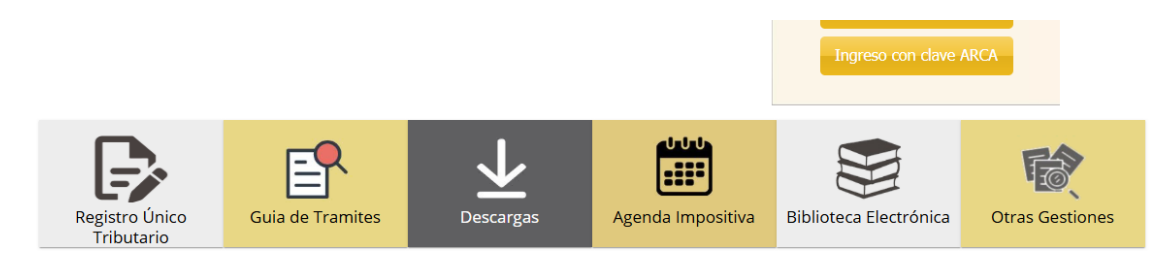

| Emisión de Constancias                                                      | Actividades Económicas                                           |
|-----------------------------------------------------------------------------|------------------------------------------------------------------|
| Ingrese para obtener la Constancia de Inscripción/Baja                      | Consulte toda la información relacionada al impuesto a las AAEE. |
| Sellos y Tasas                                                              | Simulador Tasa de Justicia                                       |
| Ingrese para generar sellado de fojas y tasas retributivas.                 | Realice la auto liquidación del Impuesto.                        |
| Regimen Simplificado Provincial                                             | Tasa de Interés                                                  |
| Consulte la información referida al RSP.                                    | Calcule el Interés de su deuda                                   |
| Regularización Fiscal                                                       | Valor Unidad Tributarias                                         |
| Realice la consulta de solicitud de la constancia de Regularización Fiscal. | Consulte el valor histórico y actual de la UT.                   |
| Verificación de Agentes                                                     | Pagos sin clave fiscal                                           |
| Realice la consulta de los Agentes Fitcales pertenecientes a la DGR Salta.  | Realice la consulta y pagos disponibles sin clave fiscal.        |
|                                                                             |                                                                  |

SALTA Provincia de Salta O Fiscal

| Inmobiliario Rural   | Pago a Cuenta          |
|----------------------|------------------------|
| Pagar Sellos         | Pagar Tasa de Justicia |
| Pagar Multa Clausura | Pagar Multa Decomiso   |
| Pagar D182           | Pagar DO               |
| $\sim$               |                        |

| Ingrese los datos requeridos                | Detalles de consulta |
|---------------------------------------------|----------------------|
| Ingrese el nro de Identificación            | Identificación       |
| Nro de Sello                                | Fecha de vencimiento |
| <b></b>                                     | Deuda original       |
|                                             | Interes              |
| No soy un robot                             | Deuda Actualizada    |
| Privacidad - Términos                       | Estado               |
| Ingresar el numero de OBLIGACION N° del VEP |                      |
| Realizar Busqueda                           |                      |
|                                             |                      |

Posteriormente puede efectuar el pago por cualquiera de los medios de pagos habilitados en la pagina.